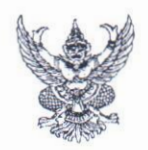

#### บันทึกข้อความ

ส่วนงาน สำนักงานมหาวิทยาลัย กองคลัง งานบริหารการเงิน 2 โทร 3155 ที่ อว 69.2.4.3/789 วันที่ 14 กันยายน 2563

**เรื่อง** การขอกันเงินไว้เบิกเหลื่อมปี สำหรับปุ่งบประมาณ 2563

เรียน ทุกหน่วยงาน

เพื่อให้การเบิกจ่ายงบประมาณประจำปี 2563 ซึ่งจะสิ้นสุดในวันพุธที่ 30 กันยายน 2563 เป็นไปด้วยความเรียบร้อย กองคลัง สำนักงานมหาวิทยาลัย จึงขอแจ้งกำหนดการขอกันเงินไว้ เบิกเหลื่อมปี ให้ทุกหน่วยงานที่ได้รับการจัดสรรเงินทุกแหล่งเงิน ประจำปึงบประมาณ 2563 ดำเนินการจัดทำเอกสารการกันเงินในระบบ e finance (วิธีการบันทึกข้อมูลในระบบฯตาม เอกสารแนบท้าย) โดยให้เป็นไปตามหลักเกณฑ์และเงื่อนไขดังต่อไปนี้

- การกันเงินไว้เบิกเหลื่อมปี รายการจัดซื้อจัดจ้างที่ได้ก่อหนี้ผูกพันทำสัญญาไว้แล้ว และวงเงิน ต่อสัญญา 50,000 บาท ขึ้นไป ซึ่งระยะเวลาการส่งมอบพัสดุตามสัญญาล่วงเลย ปีงบประมาณ ให้จัดทำบันทึกขออนุมัติกันเงินไว้เบิกเหลื่อมปี สำเนาสัญญาพร้อมรับรอง สำเนาถูกต้อง และเอกสารการกันเงินไว้เบิกเหลื่อมปีจากระบบ e finance ประกอบการขอ อนุมัติกันเงินฯ
- การกันเงินไว้เบิกเหลื่อมปี สำหรับโครงการที่การดำเนินการยังไม่สิ้นสุด โดยขออนุมัติขยาย ระยะเวลาการดำเนินโครงการและได้รับอนุมัติการขยายระยะเวลาจากผู้มีอำนาจแล้ว ให้จัดทำบันทึกขออนุมัติกันเงินไว้เบิกเหลื่อมปี สำเนาเอกสารโครงการที่ได้รับอนุมัติการ ขยายระยะเวลา พร้อมรับรองสำเนาถูกต้อง และเอกสารการกันเงินไว้เบิกเหลื่อมปีจากระบบ e finance ประกอบการขออนุมัติกันเงิน
- การกันเงินไว้เบิกเหลื่อมปี สำหรับรายการที่นอกเหนือจาก ข้อ 1 และข้อ 2 ซึ่งมีการ ดำเนินการคาบเกี่ยวปีงบประมาณ เช่น การเดินทางไปปฏิบัติงาน การอยู่ปฏิบัติงานนอก เวลา หากระยะเวลาดำเนินการคาบเกี่ยวปีงบประมาณล่วงเลยมาเกินวันที่ 5 ตุลาคม 2563
- ให้จัดทำบันทึกขออนุมัติกันเงินไว้เบิกเหลื่อมปี สำเนาเอกสารขออนุมัติเบิกค่าใช้จ่ายพร้อม รับรองสำเนาถูกต้อง และเอกสารการกันเงินไว้เบิกเหลื่อมปีจากระบบ e finance ประกอบการขออนุมัติกันเงิน
- แหล่งเงิน กองทุน เงินสะสม เงินรับฝาก ของหน่วยงาน หากมีค่าใช้จ่ายคาบเกี่ยว ปีงบประมาณ ไม่ต้องขออนุมัติกันเงินไว้เบิกเหลื่อมปี ทั้งนี้ แหล่งเงินดังกล่าว เมื่อสิ้น ปีงบประมาณ กองคลัง จะยกยอดมาในหน่วยงานและแหล่งเงินเดิม ในปีงบประมาณใหม่

ตามยอดคงเหลือ ณ วันที่ 30 กันยายน 2563 เพื่อให้หน่วยงานดำเนินการเบิกจ่ายค่าใช้จ่าย ได้ในปีงบประมาณถัดไป

จึงเรียนมาเพื่อโปรดแจ้งเจ้าหน้าที่ผู้เกี่ยวข้องให้ถือปฏิบัติตามวัน เวลาที่กำหนดอย่าง เคร่งครัดต่อไป

(นางสาวนีร เรียนกุนา) ผู้อำนวยการกองคลัง การกันเงินไว้เบิกเหลื่อมปี ในระบบ e finance

เข้า module งบประมาณ click เลือก menu บันทึกกันเงินไว้เบิกเหลื่อมปี

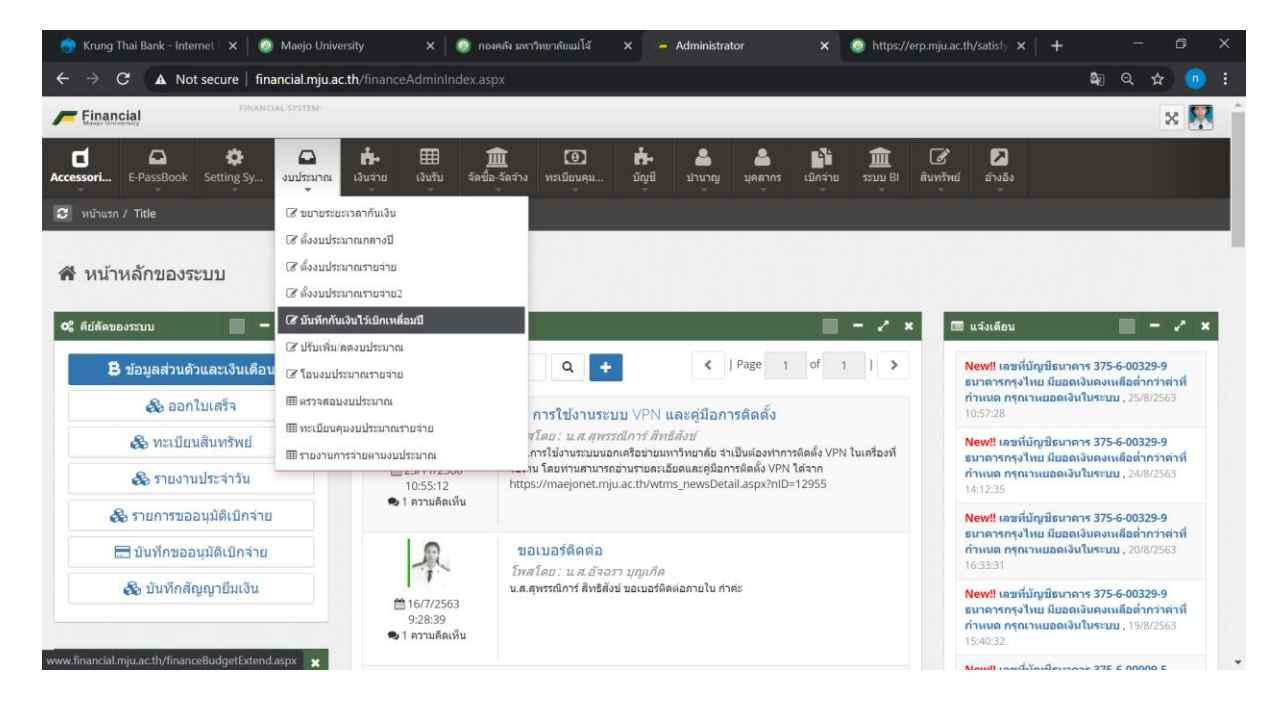

กดปุ่ม 🕂เพิ่มรายการ

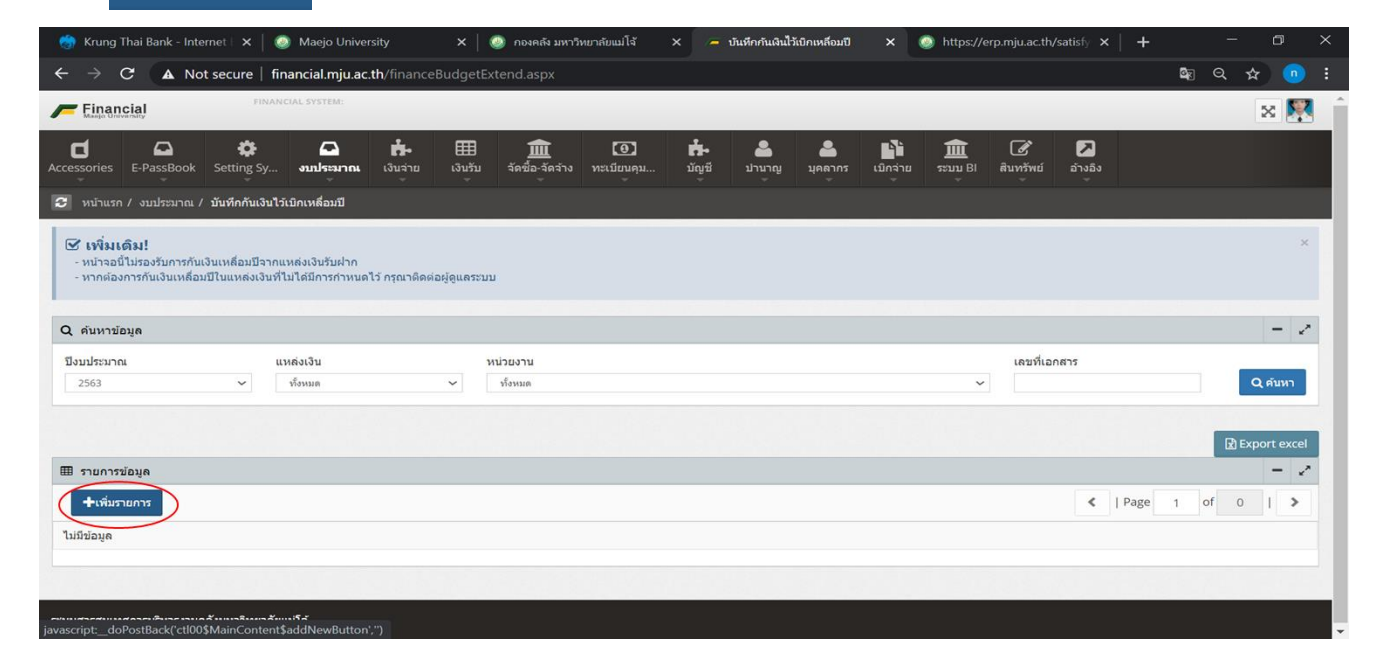

## 1.กรอกเลขที่เอกสารอ้างอิง หนังสือขออนุมัติกันเงินไว้เบิกเหลื่อมปี

2.กรอก คำอธิบายรายการ กันเงิน

3.หมายเหตุ

4 เลือกหน่วยงานที่กันเงิน

## 5. กด **Q** ด้นงปม.

| 🍈 Krung Thai Bank - Int 🗙 🛛 🙆 M                                                      | aejo University X 🛛 🧕 กองคลัง มหาวิทยาลัยแ                  | น์ 🗙 🗕 บันหึกกันเงินไว้เบิกเหลือม 🗙 🔎 ww | w.financial.mju.a⊂ 🗙 │ 🥘 https://erp.mju | .ac.th/ ×   + | - o ×        |
|--------------------------------------------------------------------------------------|-------------------------------------------------------------|------------------------------------------|------------------------------------------|---------------|--------------|
| $\leftarrow \rightarrow C$ A Not secure   t                                          | financial.mju.ac.th/financeBudgetExtend.asp                 |                                          |                                          |               | 🗞 Q 🛧 🐽 :    |
|                                                                                      | INCIAL SYSTEM:                                              |                                          |                                          | -             | × 🔛          |
| d 🕰 🌣                                                                                | เพิ่มข้อมูลการกันเงิน                                       |                                          |                                          | ×             |              |
| Accessories E-PassBook Setting Sy.                                                   | เดขที่เอกสาร                                                | วันที่<br>11/09/2563                     | ประเภทการกับเงิน<br>กันเงินแบบไม่มีหนึ่  | ~             |              |
| พี่มเดิม!<br>- หน้าจอนี้ไม่รองรับการกันเงินเหลื่อมมีจา                               | <b>วันที่เริ่ม</b><br>1/10/2562                             | วันที่สิ้นสุด<br>31/3/2563               | เลษที่เอกสารอ้างอิง<br>อว/ ดงวันที่      |               | ×            |
| - หากผองการกับเงินเหลอมบาบแหลงเงิน                                                   | อธิบายรายการ<br>โครงการ Green Office                        |                                          |                                          |               |              |
| Q ค้นหาข่อมูล<br>ปีงบประมาณ                                                          | หมายเหตุ                                                    |                                          |                                          |               | - /          |
| 2563 ~                                                                               | หน่วยงาน<br>ส่วนกลางมหาวิทยาลัยแม่โจ้ ส่วนกลางมหาวิทยาลัย 💙 | ปังบประมาณ<br>2563 Q ตันงปม.             | จำนวนเงิน                                |               | Q ศับหา      |
| สายการข้อมูล                                                                         |                                                             | _                                        | บันที                                    | in            | Export excel |
| <b>⊕เพิ่มรายการ</b>                                                                  |                                                             |                                          |                                          | <   Page      | 1 of 0   >   |
| ไม่มีข้อมูล                                                                          |                                                             |                                          |                                          |               |              |
|                                                                                      |                                                             |                                          |                                          |               |              |
| _ระบบสวรสบเทศดวราธินวรงวนคลังบนวริทยวลั<br>javascript:_doPostBack('ctl00\$MainConter | ໃຫມ່ນີ້ສໍ<br>ht\$HyperLinkMasterDataSetID',")               |                                          |                                          |               |              |

#### กดเลือกแหล่งเงินที่ต้องการกันเงินไว้เบิกเหลื่อมปี

| 🇑 Krung Thai Bank - Ini 🗙 🏾 🚳 N                                                                                 | Aaejo University 🛛 🗙 📔 🧔 กองคลัง มหาวัทยาลัย | แป 🗙 🥭 บันทึกกันเงินไว้เบิกเหลี่ย 🗙 🥭 พ      | ww.financial.mju.ac 🗙   🧔 https://erp.mj | u.ac.th/ ×   +       | - 6        | ×  |
|----------------------------------------------------------------------------------------------------|----------------------------------------------|----------------------------------------------|------------------------------------------|----------------------|------------|----|
| $\leftarrow \rightarrow \mathbf{C}$ A Not secure                                                                | financial.mju.ac.th/financeBudgetExtend.as   | рх                                           |                                          |                      | 🍇 Q 🖈 🧕    |    |
| Financial                                                                                                    | Alicola system                               |                                              |                                          |                      | ×          | 53 |
| d 🕰 🔅                                                                                                    | ค้นหางบประมาณ                                |                                              |                                          | ×                    |            |    |
| (2) หน่านาก / จนประมาณ / มันทึกกันเงิง                                                                          | คันจากรหัสงบประมาณ                           |                                              |                                          | Ť.                   |            |    |
| Los a secondo de la companya de la companya de la companya de la companya de la companya de la companya de la c | ปิงบประมาณ :                                 | หน่วยงาน :                                   | แหล่งเงิน                                |                      |            |    |
| 🕑 เพิ่มเติม!                                                                                                    | 2563                                         | ส่วนกลางมหาวิทธาลัธแม่โจ้ ส่วนกลางมหาวิทธาล์ | เงินรับฝาก                               | <ul> <li></li> </ul> |            |    |
| <ul> <li>หนาจอน แรงอานการกับเงินเพลอมปรา</li> <li>หากต้องการกับเงินเพลอมป้านแพลงเงิง</li> </ul>                 | แผนงบประมาณหลัก                              | แผนงบประมาณรอง                               | เงินรับฝาก                               |                      |            |    |
|                                                                                                    | ห้งหมด 🗸                                     | ทั้งหมด 🗸                                    | เงินกันไว้เบ็กเหลื่อมปี เงินรายได้       | 1.000                |            |    |
| Q ดับหาข้อมูล                                                                                                   | กิจกรรมหลัก                                  | แผนงาน                                       | เงินกันไว้เบิกเหลือมปี เงินงบประมาณ      |                      | 1 H 🕹      |    |
| ป้อนประมาณ                                                                                                    | ทั้งหมด 🗸                                    | ทั้งหมด 🗸                                    | งบประมาณแผ่นดีน                          |                      |            |    |
| 2563 🛩                                                                                                    | กองทุน                                       | 311                                          | กองทุน                                   |                      | Qalum      |    |
|                                                                                                    | ทั้งหมด 🗸                                    | ทั้งหมด 🗸                                    | เงินรายได้                               |                      |            |    |
|                                                                                                    |                                              |                                              | เงินพัฒนานักศึกษาประจำปี                 |                      |            |    |
| 🎟 รายการข่อมูล                                                                                                  |                                              |                                              | เงินเพอ็อร่ายเงินรายได้                  |                      |            |    |
| +vimum                                                                                                    | รายการงบประมาณ                               |                                              | เงินสะสม                                 | Page                 | 1 of 0 1 > |    |
|                                                                                                    | ส่วนกลางมหาวิทยาลัยแม่โจ้ ส่วนกลางม          | หาวิทยาลัย กองคลัง                           | พประมาณแก่หลิ่ม พออวา                    |                      |            |    |
| mannañu                                                                                                    |                                              |                                              |                                          | _P                   |            |    |
|                                                                                                    |                                              |                                              |                                          |                      |            |    |
|                                                                                                    |                                              |                                              |                                          |                      |            |    |
| ระบบสารสมเทศการบริหารงานคลับบนารีพยาย                                                                           |                                              |                                              |                                          |                      |            |    |
|                                                                                                    |                                              |                                              |                                          |                      |            |    |

เลือกรายการที่ต้องการกันเงินไว้เบิกเหลื่อมปี

| 💮 👸 Krung Thai Bank - Ini 🗙 🕼 🙆 Maejo University 🛛 🗙 🕼 กองคลัง มหาวิทยาศัยแม่ 🗙 🦟 นันศึกรันเส้นให้มีการคือ: 🗙 🦰 www.financial.mju.ac 🗙 🗍                                                                                                    | https://erp.mju.a | ic.th ×   + | - 6 >     |  |
|----------------------------------------------------------------------------------------------------|-------------------|-------------|-----------|--|
| ← → C ▲ Not secure   financial.mju.ac.th/financeBudgetExtend.aspx                                                                                                    |                   |             | 🗣 Q 🖈 💿 🗄 |  |
| Financial Inductor Correct                                                                                                    |                   |             | × 🕅       |  |
| ค้นหางบุประมาณ                                                                                                    |                   | ×           |           |  |
| สนาคองแน่ง จะของรองสา จนแบบร่วง<br>ชมมหลงคาดาคทาและชอมสกายไลท                                                                                                    |                   |             |           |  |
| <ul> <li>เป็นแนก / เป็นหมาง / ปัตถิตในปี<br/>ส่วนกลางมหาวิทยาลัยแม่โจ้ ส่วนกลางมหาวิทยาลัย<br/>แผนงมประมาณ: 63A01204114248 / งบเงินอุดหนุน / รายร่ายอื่น เงินธะธมเพื่อการจัดหางบองทุน / ปารุงทริทย์ตินฯ งาน<br/>ข่อมแขนรอยวิทธ์ตางเชื่อรักษ์การจัดรรอนเหน็ก / ดังอธมือร / ดังอันศัสตลอรับ</li> </ul> | 100,000.00        |             |           |  |
| - หาดต้องกรกับเงินแหล่อมเป็นแหลอง<br>ส่วนกลางมหาวิทยาลัยแมโจ้ ส่วนกลางมหาวิทยาลัย<br>แผนงมประมาณ: 63A01204114248 / งมเงินอุดหนูน / รายจ่ายอื่น เงินตะสมเพื่อการจัดหางบองทุน / ปารุงทริทย์ดิบฯ ดำร่างเหมา<br>บริการดูแลภูมิทัศน์รอบมหาวิทยาลัย                                                        | 1,600,000.00      |             | - 2       |  |
| ปังหม่ระมาณ<br>2563 ส่วนกลางมหาวิทยาลัยแม่โข้ ส่วนกลางมหาวิทยาลัย<br>แผนงบประมาณ: 63A01204114248 / งนเงินอุลทนุน / รายจ่ายอื่น เงินตะสมเพื่อการจัดหางบดงทุน / ปารุงทภิทย์ดิบฯ                                                                                                    | 0.00              |             | Q.ดัมหา   |  |
| ส่วนกลางมหาวิทยาลัยแม่โข้ ส่วนกลางมหาวิทยาลัย<br>แผนงบประมาณ: 63A02204114242 / งมเงินอุดหนุน / เงินอุดหนุนทั่วไป โครงการตามการกิจยุทธศาสตร์มหาวิทยาลัย                                                                                                    | 2,651,857.00      |             |           |  |
| ■ รายการขอมูล<br>ส่วนกลางมหาวิทยาลัยแม่โข้ ส่วนกลางมหาวิทยาลัย<br>แผนงบุประมาณ: 63A01204111099 / งบเงินอุดทบูน / ต่าที่ดินและดิ่งก่อสร้าง คำควบคุมงานอาคารก็ท้าและนับหนาการข<br>ไม่ปล่อมะ                                                                                                    | 1,254,750.00      | Page 1      | of 0   >  |  |
|                                                                                                    |                   |             |           |  |

ระบุจำนวนเงิน ที่ต้องการกันเงินไว้เบิกเหลื่อมปี และกด บันทึก

| 🏀 Krung Thai Bank - Ini 🗙 📔 🥹           | Maejo University 🗙 🛛 🧔 กองคลัง มหาวิทยาลัย                              | แม่ X 🦰 บันทึกกันดินไว้เบิกเหลือม X 🦰 พ         | ww.financial.mju.ac 🗙 📔 🥥 https://erp.mju.ac: | th/x   + - 🗗 ×  |
|-----------------------------------------|-------------------------------------------------------------------------|-------------------------------------------------|-----------------------------------------------|-----------------|
| $\leftarrow \rightarrow C$ A Not secure | financial.mju.ac.th/financeBudgetExtend.as                              | px                                              |                                               | 🗣 q 🕁 💿 i       |
| Financial                               | INANCIAL SYSTEM:                                                        |                                                 |                                               | × 🕅 🕯           |
| d 🕰 🌣                                   | เพิ่มข้อมูลการกันเงิน                                                   |                                                 | ×                                             |                 |
| Accessories E-PassBook Setting          | เลขที่เอกสาร                                                            | วันที่                                          | ประเภทการกันเงิน                              | 23              |
| 🔁 หน้าแรก / งบประมาณ / บันพิกกันเ       |                                                                         | 11/09/2563                                      | กันเงินแบบไม่มีหนึ่                           |                 |
| 🗹 เพิ่มเติม!                            | วันที่เริ่ม                                                             | วันที่สิ้นสุด                                   | เลขที่เอกสารอ้างอิง                           | ×               |
| - หน้าจอนี้ไม่รองรับการกันเงินเหลื่อมปี | 1/10/2562                                                               | 31/3/2563                                       | อว                                            |                 |
| - หากต้องการกับเงินเหลือมปีในแหล่งเ     | อธิบายรายการ                                                            |                                                 |                                               |                 |
|                                         | โครงการ Green Office                                                    |                                                 |                                               |                 |
| Q ค้นหาข้อมูล                           | หมายเหตุ                                                                |                                                 |                                               | - 2             |
| ปิงบประมาณ                              |                                                                         |                                                 |                                               |                 |
| 2563 🗸                                  | หน่วยงาน                                                                | ปังบประมาณ                                      | จำนวนเงิน                                     | Q, คับหา        |
|                                         | ส่วนกลางมหาวิทยาลัยแม่โจ้ ส่วนกลางมหาวิทยาลัม 🗸 🗸                       | 2563 🗸 🤇 🤡 🗸                                    | 1000                                          |                 |
|                                         | รายการงบประมาณที่เลือก :<br>62002204114242 ( มหรือออมมน (ปริมาวามมนตัว) | 115 กราคารความการคิดแนสตาสตร์แนกลินยากัน        | บันทึก                                        | Export excel    |
| 🎟 รายการข้อมูล                          | 03A022041142427 01/00000000000000000000000000000000000                  | ם או מאני אינגאאו אפויקאיזרו ונגו ארו וועראי ם. |                                               |                 |
| +เพิ่มรายการ                            |                                                                         |                                                 | <                                             | Page 1 of 0   > |
| ใบบีบ้อมล                               |                                                                         |                                                 |                                               |                 |
|                                         |                                                                         |                                                 |                                               |                 |
|                                         |                                                                         |                                                 |                                               |                 |
|                                         | 3.00                                                                    |                                                 |                                               |                 |
| ระบบสารสนเทศการบริหารงานคดังมหาวิทย     | มาดัยแม่โจ้                                                             |                                                 |                                               |                 |
|                                         |                                                                         |                                                 |                                               |                 |

# เมื่อได้เลขที่เอกสารการกันเงินแล้ว ให้พิมพ์เอกสารประกอบการขออนุมัติกันเงินไว้เบิกเหลื่อมปี

| ndi cholesterol - Goo X                                                                      | waejo University                                                                                                    | ∧   ♥ ™                 | рания лит                            |                     |                 |                      |            |                     |          |                     |           |                     |                                     |       |                                |
|----------------------------------------------------------------------------------------------|----------------------------------------------------------------------------------------------------|-------------------------|--------------------------------------|---------------------|-----------------|----------------------|------------|---------------------|----------|---------------------|-----------|---------------------|-------------------------------------|-------|--------------------------------|
| → C ▲ Not sect                                                                               | cure   financial.mju.ac                                                                                                    | . <b>th</b> /financeBu  | ıdgetExte                            | end.aspx            |                 |                      |            |                     |          |                     |           |                     |                                     | kg Q, | \$                             |
| Einancial                                                                                    | FINANCIAL SYSTEM:                                                                                                    |                         |                                      |                     |                 |                      |            |                     |          |                     |           |                     |                                     |       | ×                              |
| ories E-PassBook Sett                                                                        | 🔅 🖸<br>tting Sy งบประมาณ                                                                                                    | <b>ต่</b> .<br>เงินจ่าย | ⊞<br>ເຈີນຮັນ                         | 🏛<br>จัดชื่อ-จัดจำง | D<br>ทะเบียนคุม | <b>ក់-</b><br>រ័លូរី | 🚢<br>ປານາญ | <b>ล</b><br>มุคลากร | เม็กจ่าย | <b>ב</b><br>גנעט Bl | สินทรัพย์ | 2<br>อ่างอิง        |                                     |       |                                |
| หน้าแรก / งบประมาณ / <b>บันท</b> ี                                                           | <b>ทึกกับเงินไว้เบิกเหลื่อม</b> ปี                                                                                                    |                         |                                      |                     |                 |                      |            |                     |          |                     |           |                     |                                     |       |                                |
| หากต้องการกันเงินเหลื่อมปีในแ                                                                | เหล่งเงินที่ไม่ได้มีการกำหนด                                                                                                    | ไว้ กรุณาติดต่อผู้ด     | ดูแลระบบ                             |                     |                 |                      |            |                     |          |                     |           |                     |                                     |       |                                |
| าันหาข้อมูด                                                                                  |                                                                                                    |                         |                                      |                     |                 |                      |            |                     |          |                     |           |                     |                                     |       | -                              |
| จันหาข้อมูล<br>เประมาณ                                                                       | แหล่งเงิน                                                                                                    |                         | ਅਸ਼ਾ                                 | ม่วยงาน             |                 |                      |            |                     |          |                     | เลขที่เอ  | กสาร                |                                     |       | -                              |
| ค้นหาข้อมูด<br>เประมาณ<br>563                                                                | แหล่งเงิน<br>* ทั้งหมด                                                                                                    | ,                       | mi<br>~                              | iวยงาน<br>ขั้งหมด   |                 |                      |            |                     |          | ¥                   | เลขที่เอเ | กสาร                |                                     |       | –<br>Q คับหา                   |
| ลันหาข้อมูด<br>เประมาณ<br>563<br>ายการข้อมูด<br>+ เพิ่มรายการ                                | แหล่งเงิน<br>ชัญญล                                                                                                    |                         | нці<br>У <u></u>                     | ม่วยงาน<br>ห้งหมด   |                 |                      |            |                     |          | ~                   | เดขที่เอ  | กสาร                | Page 1                              | of 1  | ר<br>ק איזאי<br>Export ex      |
| ถับหาข้อมูด<br>เประมาณ<br>563<br>ายการข้อมูด<br>คุ้งสัมรายการ<br>เลขที่ในกัน                 | แหล่วเอิน<br>สมหรับ<br>เมษายา<br>เมษายา<br>เมษา<br>เมษายา<br>เมษา<br>เมษายา<br>เมษา<br>เมษา<br>เมษา<br>เมษา<br>เมษา<br>เมษา<br>เมษา<br>เมษ | 57                      | พษ`<br>✓ ั่า<br>ายการ                | เวยงาน<br>งโรหมด    |                 |                      |            |                     |          | ~                   | เลขที่เอะ | กสาร<br><<br>จำนวนเ | Page 1<br>Физопи                    | € 1   | ר<br>ע הישאי<br>Export ex      |
| ลันหาป้อมูด<br>1ประมาณ<br>563<br>ายการข้อมูด<br>♦เพิ่มรายการ<br>เลขที่ในกัน<br>BGN6306600028 | แหล่งเงิน<br>รักนะ<br>แหล่งเงิน<br>เงินรายได้                                                                                                    | 51<br>โค                | มน่<br>✓ ั่ง<br>ามการ<br>ตรงการ Gree | iวนงาน<br>ประเทศ    |                 |                      |            |                     |          | ~                   | เดขที่เอเ | กสาร<br><<br>จำนวนเ | Раде 1<br><b>Зизайи</b><br>1,000.00 | of 1  | _<br>Q คับหา<br>Export ex<br>] |